## OSを新規でインストールして音が鳴らなかった時の設定

Windows画面の左下にあるスタートボタンを押してください

コントロールパネルークラシック表示に切り替える→サウンドとオーディオデバイス→ オーディオのタブをクリック→音の再生の規定のデバイスをATI HD Audio rear outputからSoundMAX HD Audioに切り替える →適用のボタンを押して設定終了です。

| サウンドとオー                    | ディオ デバイン                                              | <b>ヽのブロ</b> ノ                                    | रिन                           |             | ? 🛛                |
|----------------------------|-------------------------------------------------------|--------------------------------------------------|-------------------------------|-------------|--------------------|
|                            | <u>音量</u><br>ディオ                                      | i                                                | 音声                            | サウンド        | יליד <i>י</i>      |
| 音の再生                       | 既定のデバイス<br>SoundMAX HI<br>SoundMAX HI<br>ATT HD Audio | ( <u>D</u> ):<br>D Audio<br>D Audio<br>Trear out | out                           |             | ~                  |
| 绿音                         | 既定のデバイス<br>SoundMAX HI                                | (E):<br>D Audio                                  | 音量()                          |             | <b>.</b>           |
| - MIDI 音道<br>- MIDI 音道<br> | 楽の再生<br>既定のデバイス<br>Microsoft GS                       | ( <u>F</u> ):<br>Wavetab                         | le SW Synti<br>音量( <u>M</u> ) | h<br>バージョン情 | ►<br>軒( <u>B</u> ) |
| □既定の                       | デバイスのみ使用                                              | ок<br>фа(п)                                      |                               | きゃンセル (     | 適用( <u>A</u> )     |